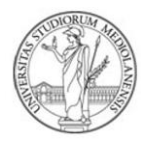

Gentile Studente/essa,

Abbiamo creato queste linee guida per aiutarti, passo dopo passo, a compilare la domanda online di partecipazione al bando Erasmus+. Ti raccomandiamo di consultare questa guida per intero **prima** di iniziare a compilare la domanda, così da preparare in anticipo tutti i documenti necessari.

Buona lettura!

Ufficio Mobilità e Promozione internazionale

\_\_\_\_\_

 Accedi a <u>questa pagina</u> utilizzando le credenziali di ateneo e seleziona "Nuova domanda". Ricordiamo che: fino alla scadenza è possibile modificare la domanda in bozza. Una volta inoltrata la domanda non può essere modificata. È possibile annullarla e ripresentarla nuovamente sempre entro data e orario di chiusura. Le domande non perfezionate entro la scadenza non verranno prese in considerazione.

| Benvenuto                                                                                                    |
|----------------------------------------------------------------------------------------------------|
| È possibile presentare domanda di mobilità internazionale Erasmus+ dal giorno (02/2025 alle ), al giorno 28/02/2025 alle 13:00. |
| Nuova domanda                                                                                                    |
|                                                                                                    |

2. Solo se risulti iscritto al terzo anno di laurea Triennale, ti comparirà la seguente schermata. Indica "NO" se intendi partire per l'Erasmus ancora da studente di triennale. Ricordiamo che è obbligatorio risultare iscritti all'a.a. 2025/2026 al momento della partenza.

| Partenza magistrale                                                                                                    |         |
|----------------------------------------------------------------------------------------------------|---------|
| Risulti essere iscritto all'ultimo anno del corso di laurea triennale.<br>Intendi partire per l'Erasmus durante il corso di laurea magistrale se ti iscrivi a questo Ateneo?<br>Si ricorda che tutti gli studenti devono risultare iscritti all'a. a 25/26 al momento della partenza.<br>Se selezioni "Si", accertati delle tempistiche di conseguimento titolo.<br>Ti invitiamo pertanto ad optare per la partenza al secondo semestre (schermata successiva). * |         |
|                                                                                                    | Salva > |

<u>NOTA BENE</u>: è possibile presentare domanda per il ciclo di studio attuale entro il 1° anno fuori corso di iscrizione.

In caso contrario, indica "SI" e il corso cui intendi iscriverti alla Magistrale. Compariranno automaticamente le sedi disponibili per il CdS prescelto. In caso di selezione, sarà possibile partire solo se verrà effettuata l'iscrizione al corso prescelto in fase di domanda.

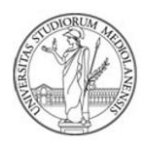

| Partenza magistrale                                                                                                    |                                             |  |  |  |  |
|----------------------------------------------------------------------------------------------------|---------------------------------------------|--|--|--|--|
| Risulti essere iscritto all'ultimo anno del corso di laurea triennale.<br>Intendi partire per l'Erasmus durante il corso di laurea magistrale se ti iscrivi a questo Ateneo?<br>Si ricorda che tutti gli studenti devono risultare iscritti all'a.a 25/26 al momento della partenza.<br>Se selezioni "Si", accertati delle tempistiche di conseguimento titolo.<br>Ti invitiamo pertanto ad optare per la partenza al secondo semestre (schermata successiva). * |                                             |  |  |  |  |
| OSì ◯No                                                                                                    |                                             |  |  |  |  |
| Scegli la facoltà *                                                                                                    | Scegli il corso di secondo livello *        |  |  |  |  |
| SCIENZE POLITICHE, ECONOMICHE E SOCIALI                                                                                                    | MANAGEMENT OF HUMAN RESOURCES (CLASS LM-77) |  |  |  |  |
|                                                                                                    |                                             |  |  |  |  |
|                                                                                                    |                                             |  |  |  |  |
|                                                                                                    | Salva >                                     |  |  |  |  |

3. Dichiara se e di quante mensilità Erasmus hai già beneficiato, sia per mobilità di Studio che di Traineeship per il ciclo di studio per cui stai presentando domanda. Ti ricordiamo che l'Erasmus non può eccedere i 12 mesi complessivi per ciclo di studio (24 per i corsi a ciclo unico).

| 🗸 Partenza magistrale                                      | Mobilità precedente                              | Avviso bando       | Destinazioni        | Lingue | Dichiarazioni e allegati        | Contatti alternativi | Riepilogo |
|------------------------------------------------------------|--------------------------------------------------|--------------------|---------------------|--------|---------------------------------|----------------------|-----------|
| Mobilità preced                                            | ente                                             |                    |                     |        |                                 |                      |           |
| Dichiaro di aver svolto un<br>ciclo di studi per cui prese | periodo di mobilità fisica Era<br>ento domanda * | asmus+ Studio dura | ante lo stesso      | Numero | mesi mobilità per studio *      |                      |           |
| 🔾 Sì 🖳 No                                                  |                                                  |                    |                     |        |                                 |                      |           |
| Dichiaro di aver svolto un<br>ciclo di studi per cui pres  | periodo di mobilità fisica Era<br>ento domanda * | asmus+ Traineeship | o durante lo stesso | Numero | mesi mobilità per traineeship * |                      |           |
| 🔾 Sì 🖳 No                                                  |                                                  |                    |                     |        |                                 |                      |           |
|                                                            |                                                  |                    |                     |        |                                 |                      |           |
| د Indietro                                                 |                                                  |                    |                     |        |                                 |                      | Salva 🗲   |

4. Leggi con attenzione gli avvisi.

| Avviso bando                                                                                                    |
|----------------------------------------------------------------------------------------------------|
| Si ricorda che il Bando Erasmus+ 2025/26 scadrà il 28 febbraio 2025 alle 13:00.                                                                                                    |
| Fino alla scadenza è possibile modificare la domanda in bozza.<br>Una volta inoltrata, la domanda non può essere modificata.<br>È possibile annullarla e ripresentarla nuovamente entro data e orario di chiusura.                                             |
| Le domande non perfezionate entro la scadenza non verranno prese in considerazione: ti invitiamo a finalizzare la tua domanda con il dovuto anticipo.                                                                                                    |
| In caso di problemi di natura tecnica, ricorda di fare uno screenshot del problema e di segnalarlo entro 48 ore prima della scadenza delle candidature su Informastudenti. Eventuali<br>problemi segnalati dopo la scadenza non potranno essere considerati.   |
| Ti raccomandiamo inoltre di CONSULTARE CON ATTENZIONE le eventuali informazioni aggiuntive contenute nel campo "note" di ciascuna sede prescelta e di prestare attenzione<br>all'ordine di preferenza delle sedi scelte, vincolante ai fini della graduatoria. |
| < Indietro Salva >                                                                                                    |

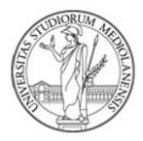

5. In questa schermata devi indicare la/le destinazione/i prescelta/e. Potrai indicare fino a un massimo di 3 sedi (in base al tuo ordine di <u>preferenza, importante</u> <u>per la definizione della graduatoria</u>) selezionando, nell'ordine: il Paese, l'Università partner e il periodo accademico.

| Puoi indicare fino ad un massimo                            | di 3 destinazioni.                    |                                                    |                                  |                                  |                   |
|-------------------------------------------------------------|---------------------------------------|----------------------------------------------------|----------------------------------|----------------------------------|-------------------|
| l'ordine di preferenze è vincolente ai fini della selazione |                                       |                                                    |                                  |                                  |                   |
| ATTENZIONE: l'aliminaziona di un                            | a anda madifica l'ardina della dast   | inaziani apolto                                    |                                  |                                  |                   |
|                                                             | di secte modifica i ordine delle dest | inazioni scene.                                    | -1                               |                                  |                   |
| verifica con attenzione i requisiti                         | di ammissione e le scadenze sui s     | ito dell'Università ospitante prima di s           | elezionare un                    | a sede.                          |                   |
| Consulta attentamente anche l'of                            | ferta formativa e la lingua di lavoro | ).                                                 |                                  |                                  |                   |
| Scegli il paese *                                           | Scegli la des                         | tinazione *                                        | Scegli                           | il periodo *                     |                   |
| DANIMARCA                                                   | ∽ Kobenhav                            | rns Universitet                                    | ~ Prim                           | no semestre                      | ~                 |
| Paese                                                       | Università<br>Kabarbarra Universitat  | Città                                              |                                  | Codice Erasmus                   |                   |
|                                                             | Kobennavns Universitet                | Kobennavns                                         |                                  | DK KUBENHAUT                     |                   |
| 0312                                                        | Numero mesi<br>6                      | Numero posti<br>9                                  |                                  | Numero domande presentate<br>O   |                   |
| Periodo                                                     | Pequisiti linguistici                 | Note                                               |                                  | -                                |                   |
| Primo semestre                                              | Inglese (B2)                          | Area disciplinare: Scien<br>Accordo nell'ambito de | ze del lavoro/P<br>progetto 4EU+ | olitologica/Sociologica/Comunica | azione/filosofica |

<u>Leggi con attenzione i dettagli della sede</u>. Ti aiuteranno a individuare elementi chiave come la durata (non modificabile), il numero di posti disponibili, l'area disciplinare (codice ISCED) per il quale è stato siglato l'Accordo bilaterale ed eventuali note.

Noterai che, per le sedi di **durata semestrale**, ti verrà chiesto di scegliere il semestre (primo o secondo). La scelta è libera, ma **va fatta consapevolmente**, in base alle esigenze personali, a quando vengono offerti i corsi di tuo interesse o a eventuali altre necessità didattiche. Gli studenti all'ultimo anno di laurea triennale, che partiranno al primo anno di laurea magistrale, sono invitati a selezionare la partenza al secondo semestre o ad assicurarsi di essere regolarmente immatricolati all'a.a. del Bando prima della partenza. <u>Solo in casi eccezionali sarà possibile modificare questa scelta in seguito alla selezione</u>.

È necessario confermare i dati inseriti tramite "Aggiungi destinazione". Ripetere i passaggi sopra indicati per ogni nuova destinazione che si vuole aggiungere.

6. Controlla il riepilogo delle sedi prescelte e seleziona "Prosegui". Attenzione: rimuovendo una sede, modifichi l'ordine delle preferenze espresse.

| Destinazioni indicate:      |                                                                              |                                                                                                    |                                                     |   |
|-----------------------------|------------------------------------------------------------------------------|----------------------------------------------------------------------------------------------------|-----------------------------------------------------|---|
| Preferenza 1                |                                                                              |                                                                                                    | (× _ )                                              | ١ |
| Paese<br>DANIMARCA          | Università<br><b>Kobenhavns Universitet</b>                                  | Città<br><b>Kobenhavns</b>                                                                                                    | Codice Erasmus DK KOBENHA01                         | / |
| ISCED<br>0312               | Numero mesi<br>6                                                             | Numero posti<br>9                                                                                                    | Numero domande presentate<br>O                      |   |
| Periodo<br>Primo semestre   | Requisiti linguistici<br>Inglese (B2)                                        | Note<br>Area disciplinare: Scienze del lavoro/Politologica/Soci<br>Accordo nell'ambito del progetto 4EU+                                                   | iologica/Comunicazione/filosofica                   |   |
| Preferenza 2                |                                                                              |                                                                                                    |                                                     |   |
| Paese<br>SPAGNA             | Università<br>Universidad Autonoma de Barcelona                              | Città<br><b>Barcelona</b>                                                                                                    | Codice Erasmus                                      |   |
| ISCED<br>0413               | Numero mesi<br>5                                                             | Numero posti<br>8                                                                                                    | Numero domande presentate<br>O                      |   |
| Periodo<br>Secondo semestre | Requisiti linguistici<br>Spanish Castilian, (B2), Inglese (B2), Catalan (B2) | Note<br>Area disciplinare: scienze del lavoro<br>Network of European Masters in Labour Studies, offer<br>Il candidato deve selezionare il secondo semestre | ta didattica vincolata (https://www.emls-mest.eu/). |   |
| < Indietro                  |                                                                              |                                                                                                    | Salva >                                             |   |
|                             |                                                                              |                                                                                                    |                                                     | _ |

7. Nella schermata successiva dovrai indicare le **lingue conosciute** (fino a un massimo di 3), il relativo livello (minimo A2) e l'allegato corrispondente, in base a quanto previsto al par. 4 del Bando Erasmus.

Una volta selezionata la lingua, il livello e il tipo di allegato, seleziona "<u>aggiungi</u> <u>competenza</u>".

| Lingue                                                                                                    |                                   |
|----------------------------------------------------------------------------------------------------|-----------------------------------|
| Indica la tua competenza linguistica nella lingua di lavoro utilizzata presso le destinazioni scelte e all<br>Puoi indicare fino a un massimo di 3 lingue.<br>Fai riferimento all'Art, 4 del Bando Erasmus+ per informazioni relative alla validità dei certificati. | ≥gane la relativa certificazione. |
| Lingua *                                                                                                    | Livello (minimo A2) *             |
| Spagnolo                                                                                                    | B2 ~                              |
| Tipo di certificazione *                                                                                                    | Allegato *                        |
| Certificazione riconosciuta dall'Ateneo (IELTS, TOEFL, Etc) 🗸                                                                                                    | 🛛 Certificato_Spagnolo.pdf 🦷      |
| Aggiungi competenza                                                                                                    | , <u> </u>                        |

Ripetere la procedura se si desiderano inserire ulteriori lingue e infine seleziona "salva".

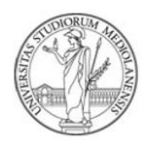

| L                                                                                                    | ingue                            |                           |                                                                                       |     |       |
|----------------------------------------------------------------------------------------------------|----------------------------------|---------------------------|---------------------------------------------------------------------------------------|-----|-------|
| Indica la tua competenza linguistica nella lingua di lavoro utilizzata presso le destinazioni scelte e allegane la relativa certificazione.<br>Puoi indicare fino a un massimo di 3 lingue.<br>Fai riferimento all'Art, 4 del Bando Erasmus+ per informazioni relative alla validità dei certificati. |                                  |                           |                                                                                       |     |       |
| C                                                                                                    | ompetenze linguistiche indicate: |                           |                                                                                       |     |       |
| Lingua Live<br>Spagnolo B2                                                                                                    |                                  | Livello (minimo A2)<br>BZ | Tipo di certificazione<br>Certificazione riconosciuta dall'Ateneo (IELTS, TOEFL, Etc) | 0   | Ĩ     |
|                                                                                                    | Lingua<br>Norvegese              | Livello (minimo A2)<br>B1 | Tipo di certificazione<br>Certificazione riconosciuta dall'Ateneo (IELTS, TOEFL, Etc) | 0   | Î     |
|                                                                                                    | Lingua<br>Inglese                | Livello (minimo A2)<br>C1 | Tipo di certificazione<br>Screenshot carriera UNIMI, con livello                      | U   | Î     |
|                                                                                                    | < Indietro                       |                           |                                                                                       | Sal | lva > |

8. In questa schermata è necessario fornire l'autorizzazione al trattamento dei dati personali e dichiarare la veridicità di tutti i dati inseriti.

| Dichiarazioni e allegati                                                                                                    |
|----------------------------------------------------------------------------------------------------|
| Dichiarazioni                                                                                                    |
|                                                                                                    |
| 🕑 Autorizzo al trattamento dei miei dati personali in conformità alle leggi vigenti in materia di privacy. Maggiori informazioni: https://bit.ly/3wI0xL5 (obbligatorio) *                                                                            |
|                                                                                                    |
| Dichiaro di essere consapevole che la mancata esclusione dalla procedura concorsuale non costituisce garanzia di regolarità della domanda presentata né ha efficacia sanante, anche a selezione avvenuta, dell'eventuale irregolarità della stessa.* |
|                                                                                                    |

- 9. Dovrai inoltre inserire i seguenti allegati:
  - **Documento di identità** <u>in corso di validità</u>. Indica il numero del tuo documento e la tipologia (Carta di Identità, Patente, Passaporto) OBBLIGATORIO
  - Proposta di Programma di Formazione Modulo 1 OBBLIGATORIO
  - CV e carriera accademica (in un unico documento). Gli studenti di Laurea Triennale o a Ciclo Unico dovranno allegare gli esami svolti fino al momento di presentazione della domanda (scaricabile da Unimia). Gli studenti di Laurea Magistrale dovranno allegare anche la carriera della laurea triennale completa del voto di laurea o l'autocertificazione del titolo di studio corredato dagli esami sostenuti nel caso di studente magistrale proveniente da altri Atenei italiani o esteri (un unico documento pdf) - OBBLIGATORIO
  - Eventuali altri documenti che ritieni utili FACOLTATIVO

Caricati i documenti, seleziona "salva" per proseguire.

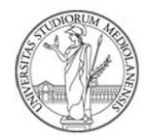

| Documento d'identità                                                                                                    |                                                                                                    |  |  |  |
|----------------------------------------------------------------------------------------------------|----------------------------------------------------------------------------------------------------|--|--|--|
| Tipo *                                                                                                    | Numero *                                                                                                    |  |  |  |
|                                                                                                    |                                                                                                    |  |  |  |
| Allegati                                                                                                    |                                                                                                    |  |  |  |
| Proposta di programma di formazione - Modulo 1 (pdf) *                                                                                                    |                                                                                                    |  |  |  |
| Scegli file Nessun file selezionato                                                                                                    |                                                                                                    |  |  |  |
| Curriculum Vitae e carriera accademica, completa dei voti conseguiti in ciascun esame scaricabile da Unima.<br>completa del voto di laurea o l'autocertificazione del titolo di studio corredato dagli esami sostenuti nel caso d<br>Scegli file Nessun file selezionato | iel caso di studenti iscritti alla laurea magistrale sarà necessario allegare anche la carriera della laurea triennale<br>studente magistrale proveniente da altri Atenei italiani o esteri (un unico documento pdf) * |  |  |  |
| Eventuale altra documentazione ritenuta utile ai fini della candidatura (pdf - facoltativo)                                                                                                    |                                                                                                    |  |  |  |
| Scegli file Nessun file selezionato                                                                                                    |                                                                                                    |  |  |  |
|                                                                                                    |                                                                                                    |  |  |  |
| < Indietro                                                                                                    | Salva >                                                                                                    |  |  |  |

10. In questa schermata dovrai indicare dei contatti alternativi, sia personali (fornendo un ulteriore indirizzo e-mail, diverso da quello di Ateneo), sia di una persona a te vicina, da utilizzare esclusivamente in caso di emergenza durante la tua mobilità.

Potrai inoltre decidere se autorizzare l'ufficio a fornire il tuo indirizzo e-mail istituzionale con altri studenti vincitori di una mobilità Erasmus per la stessa sede che ne facessero richiesta.

| Contatti alternativi                                                         |                                                                               |                                                                        |  |  |  |
|------------------------------------------------------------------------------|-------------------------------------------------------------------------------|------------------------------------------------------------------------|--|--|--|
| Nominativo *                                                                 | Telefono *                                                                    | E-mail *                                                               |  |  |  |
|                                                                              |                                                                               |                                                                        |  |  |  |
|                                                                              |                                                                               |                                                                        |  |  |  |
| Indica un indirizzo e-mail personale diverso da quello d'Ateneo, da po       | ter utilizzare nell'eventualità di problemi tecnici legati alla posta di aten | eo (si ricorda che tutte le comunicazioni ufficiali verranno sempre    |  |  |  |
| inviate esclusivamente all'indirizzo @studenti.unimi.it )                    |                                                                               |                                                                        |  |  |  |
| E-mail personale *                                                           |                                                                               |                                                                        |  |  |  |
|                                                                              |                                                                               |                                                                        |  |  |  |
|                                                                              |                                                                               |                                                                        |  |  |  |
| Consenti all'ufficio di fornire il tuo indirizzo e-mail istituzionale ad alt | ri studenti selezionati per la tua stessa sede nell'ambito del presente Ba    | ando e ad eventuali futuri studenti Erasmus che ne facessero richiesta |  |  |  |
| nei prossimi due anni accademici, per la stessa sede per cui dovessi         | risultare vincitore/vincitrice?                                               |                                                                        |  |  |  |
| Condividi contatto *                                                         |                                                                               |                                                                        |  |  |  |
| OSì 🔘 No                                                                     |                                                                               |                                                                        |  |  |  |
|                                                                              |                                                                               |                                                                        |  |  |  |
| < Indietro                                                                   |                                                                               | Salva >                                                                |  |  |  |

11. Controlla con attenzione il **riepilogo** della domanda. Se noti qualche errore o mancanza, puoi sempre tornare indietro e modificarla. Puoi anche lasciare in bozza la domanda compilata e confermarla in un secondo momento, fino alla scadenza del Bando.

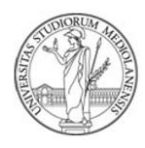

ς.

12. Una volta certo del suo contenuto, seleziona "CONFERMA". Da questo momento, la domanda è inoltrata e non è più modificabile.

Fino alla scadenza del Bando, puoi annullare la domanda confermata e presentarne una nuova.

Le domande non perfezionate alla scadenza non saranno prese in considerazione.

CONSERVA IL PDF CON LA RICEVUTA DELLA DOMANDA PRESENTATA.

| La tua domanda è ancora in bozza.                                                                                      |                                                  | Conferma 🗸       |
|----------------------------------------------------------------------------------------------------|--------------------------------------------------|------------------|
| Carriera studente                                                                                                    |                                                  |                  |
| Matricola:                                                                                                    | Corso di laurea:<br>C22 - FILOSOFIA (CLASSE L-5) |                  |
|                                                                                                    |                                                  |                  |
|                                                                                                    |                                                  |                  |
|                                                                                                    |                                                  | <u>\</u>         |
| Ti abbiamo inviato una mail alla tua casella di posta istituzionale con in allegato la ricevuta della domanda presenta | ta                                               |                  |
| La tua domanda è stata confermata.                                                                                     |                                                  | Dowload ricevuta |
| Carriera studente                                                                                                    |                                                  |                  |
| Matricola:                                                                                                    | Corso di Iaurea:<br>C22 - FILOSOFIA (CLASSE L-5) |                  |

Qualora fosse previsto un colloquio per la tua area di studio (vedi Bando), ricordati di verificare la data e la sede alla pagina <u>https://www.unimi.it/it/internazionale/studiare-allestero/cerca-una-opportunita-internazionale/bando-erasmus-studio-2025/2026</u>. Tale pubblicazione ha valore di notifica a tutti gli effetti.